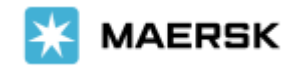

## How to Subscribe Notification on your Transport Document Status

get status update of your Verify Copy/ Draft BL, Bill of Lading, SeaWay Bill, Certified True Copy

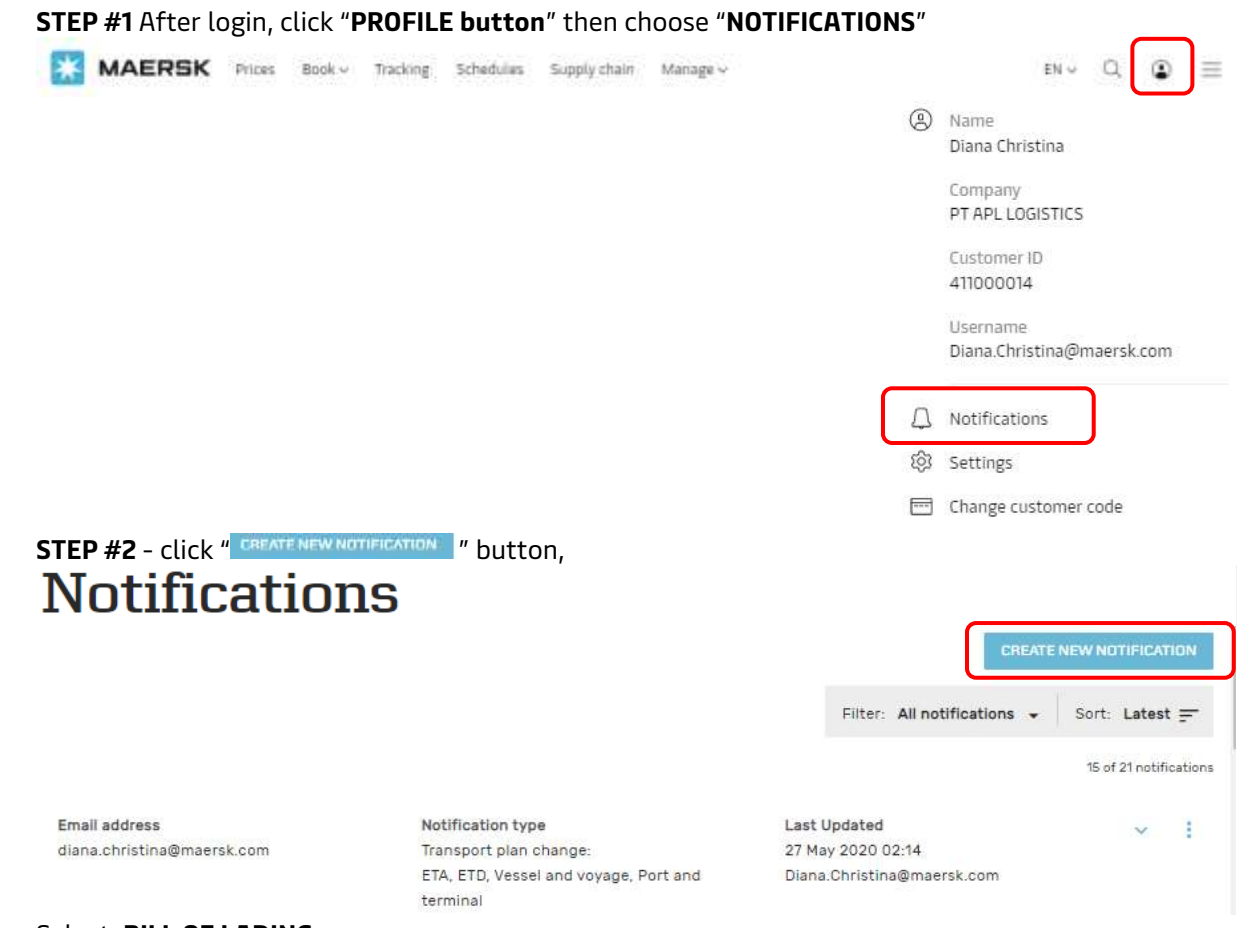

Select BILL OF LADING

| Create new notification                                    |
|------------------------------------------------------------|
| Notification type                                          |
| Select the type of notification you would like to receive. |
| Transport plan changes ()                                  |
| O Bill of lading (i)                                       |

(

• **BILL OF LADING**  $\rightarrow$  Select which document you want to get notified about (Draft BL/Verify Copy -or/and-Waybill -or/and- Original BL -or/and- Approved Copy) and adjust the filter based on the location.

• **TRANSPORT PLAN CHANGES**  $\rightarrow$  Select which type of transport plan changes you would like to receive notifications for changing on Estimated Time to Arrival (ETA) -or/and- Estimated Time of Departure (ETD) -or/and-Vessel & Voyage -or/and- Port & Terminal. You can customized the frequency you want to receive email notification, & adjust the filter based on the location or roles.

• **ARRIVAL NOTICE**  $\rightarrow$  adjust the filter based on the location & or roles.

Now you can "SUBMIT" after completing customize information as per requirement.

If your partner/colleagues do not have maersk.com account, you can register their email also to subscribe the notification & manage the subscription needs (Edit/Delete).

Arrival notice